Durable Medical Equipment, Prosthetics, Orthotics, and Supplies
DMEPOS Competitive Bidding Program

# CMS Enterprise Identity Management **EIDM**

## Reference Guide

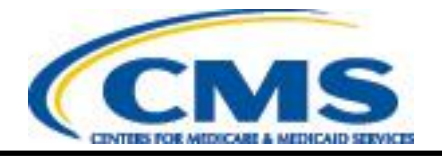

### Contents

| INT               | INTRODUCTION                                                                            |  |  |
|-------------------|-----------------------------------------------------------------------------------------|--|--|
| W<br>Pi<br>R<br>D | WHAT YOU NEED TO DO TO REGISTER:                                                        |  |  |
| A.                | NEW USER REGISTRATION                                                                   |  |  |
| B.                | APPROVING/REJECTING USER REQUESTS                                                       |  |  |
| C.                | UPDATING YOUR ORGANIZATION'S INFORMATION                                                |  |  |
| D.                | UPDATING YOUR CONTACT INFORMATION                                                       |  |  |
| Е.                | REMOVING A ROLE FROM YOUR ACCESS                                                        |  |  |
| F.                | MODIFYING YOUR CURRENT EIDM ACCESS TO ADD THE DMEPOS BIDDING SYSTEM (DBIDS) APPLICATION |  |  |
| G.                | ADDING A ROLE TO YOUR ACCESS TO ASSOCIATE WITH MULTIPLE PTANS                           |  |  |

#### Introduction

The Enterprise Identity Management (EIDM) Reference Guide provides step-by-step instructions on how to register to submit a bid for the Durable Medical Equipment, Prosthetics, Orthotics, and Supplies (DMEPOS) Competitive Bidding Program. DMEPOS suppliers must first register in EIDM for a user ID and password before they are able to access the DMEPOS Bidding System (DBidS). If you already have an EIDM account and/or registered in Round 2 Recompete (R2RC) or national mail-order recompete (NMORC), you do not need to re-register but when registration opens for Round 1 2017, you must add access to the DBidS application. Please note that DBidS is not available until the bid window has opened.

The guide provides instructions on:

- A. EIDM access
- B. New User Registration
- C. Approving/Rejecting User Requests
- D. Updating Your Organization's Access
- E. Updating Your Contact Information
- F. Removing a Role From Your Access
- G. Modifying Your Current EIDM Access to Add the DBidS Application

#### What you need to do to register:

If you...

- registered in R2RC and/or the NMORC, then your data has migrated to EIDM. You do not have to register again for a user ID and password in EIDM. However, when you first log into EIDM with your existing Individual Access to CMS Computer Systems (IACS) user ID and password, you will be required to:
  - o reset your password and complete new security questions,
  - o update any missing information in your profile,
  - o add access to the DBidS application when registration opens for Round 1 2017,
  - o select your role (authorized official (AO), backup authorized official (BAO) or end user (EU)), and
  - o enter a Provider Transaction Access Number (PTAN).
- did not register in R2RC and/or the NMORC and do not already have an EIDM account, then when registration opens for Round 1 2017 you
  will be required to:
  - o register in EIDM to receive a user ID and password,
  - o add access to the DBidS application,
  - o select your role (AO, BAO, or EU), and
  - o enter a PTAN

- already have an EIDM account (such as for myCGS, The SPOT-FCSO, PS&R, Novitasphere, HPG/HETS, etc.), when registration opens for Round 1 2017 you will be required to:
  - o log into EIDM with your user ID and password,
  - o add access to the DBidS application,
  - o select your role (AO, BAO, or EU), and
  - enter a PTAN.

#### Prior to registering in EIDM:

Please ensure you have completed the following steps:

• Choose one (1) AO listed on your CMS-855S enrollment application to act as your AO for bidding. The AO's role is instrumental and must remain active to prevent the organization's other users from losing access to the bidding system. Your company may have multiple individuals listed as the AOs on the CMS-855S enrollment application. However, for EIDM DMEPOS registration purposes, only one AO may register for the Competitive Bidding Program. Other AOs listed on the enrollment form may act as BAOs in EIDM. BAOs have many of the same capabilities in registration as an AO. If there is only one AO listed on the CMS-855S form, we strongly encourage you to add one or more to serve as BAOs in order to avoid disruption in the bidding process should the AO leave the organization or become unavailable during the bid window. Please note that only individuals who meet the definition of an AO may be added to your CMS-855S enrollment application as an AO. For more information about adding an AO to your CMS-855S enrollment application, please visit the National Supplier Clearinghouse's (NSC) website at www.palmettogba.com/nsc or contact the NSC at 866-238-9652.

Make sure that information on file with the NSC and in the Provider Enrollment, Chain and Ownership System (PECOS) is correct and current. In addition to your organization's billing number or Provider Transaction Access Number (PTAN), the Social Security Number (SSN) and last names of the AO and BAOs must match exactly with what is on your organization's enrollment application in order to successfully register in EIDM. If you need to change or correct this information, you may find change-of-information assistance and forms on the NSC website.

- Determine which PTAN to use for registration. Primary members of a network only register ONE time. If the primary network member wants to submit an individual bid for a competitive bidding area (CBA) and product category combination that is separate from the network's bid(s), the primary member should still register ONE time with ONE PTAN and then **modify his or her access** by adding a role to add another PTAN: one for the network bid and another for the individual bid. Go to page 49 for instructions. However, members of a network (who are not the primary network member) who are submitting a bid(s) for a CBA and product category combination separate from the network bid(s) will need to register to submit their separate bid.
- Companies that are commonly owned <u>and/or</u> commonly controlled should register only ONE time and submit ONE bid application that includes all locations that provide the product category in the CBA. All locations that provide items in a product category to beneficiaries in a CBA must be included on the bid application. Regulations do not allow commonly owned or commonly controlled companies to bid against themselves. However, if your organization has commonly owned or commonly controlled entities that are bidding on different product categories in the same CBA or the same product category in different CBAs, you have the option to register a different PTAN for each bid. Go to page 49 for instructions. Remember, commonly owned or commonly controlled bidders cannot bid for the same product category in the same CBA. For definitions of commonly owned or companies, see **Definitions** on page 7.

- Make sure the e-mail address you enter into EIDM is correct and is working at the time of registration. It is important that you enter the correct e-mail address as important e-mails will be sent during registration and bidding that contains critical information. Please add donotreply@cms.gov and @dmecompetitivebid.com to your address book or whitelist so these e-mails do not go to your spam, blocked or junk mail folder. If your e-mail settings are administered by your business organization, please ask your technical department to add this address to your whitelist.
- Prepare your computer by:
  - Ensuring screen resolution is set to a minimum of 800X600 based upon the Centers for Medicare & Medicaid Service's (CMS) design.
  - Using Internet Explorer version 8.0 through 10.0, except for IE 10-Metro.
  - Avoiding using mobile devices such as tablets or iPhones. EIDM does not support these devices.
  - Verifying that the latest version of JAVA and ActiveX is installed on your PC.
  - Disabling pop-up blockers prior to attempting to access the CMS Enterprise Portal.
  - Avoiding the use of Windows XP. EIDM does not support this version.

#### **Role Definitions**

#### Authorized Official (AO)

To register as an AO in EIDM, you must be listed as an AO on the CMS-855S enrollment application. In addition, the organization must have a unique and active PTAN assigned by the NSC.

The AO is the person who can register an organization in EIDM and update the organization's access information in EIDM.

- For EIDM DMEPOS registration purposes, there can be only <u>ONE</u> AO for an organization. Each organization is identified by the PTAN entered by the AO. The AO is trusted by CMS to approve or reject the request for backup authorized officials (BAOs) and end users (EUs) to access and enter data in DBidS.
- The instructions for approving or rejecting requests for access are found in **Section B Approving/Rejecting User Requests.** The AO's role is instrumental and must remain active to prevent all other users for the organization from losing access to the bidding system.
- The AO is accountable and responsible for the actions of those he or she approves and adds to the organization, allowing them to view or submit bid data.
- The registered AO is trusted to perform business for a DMEPOS organization. The AO must also update the organization's enrollment file if a registered AO or BAO leaves the organization. The AO (and/or the BAO) can approve Form A and certify Form B(s) in DBidS.

#### **Backup Authorized Official (BAO)**

To register as a BAO, you must be listed as an AO on the CMS-855S enrollment application. If there is only one AO listed on the CMS-855S application, we strongly encourage you to add one or more to serve as BAOs in order to avoid disruption in the bidding process should the AO leave the organization or become unavailable during the bid window. For EIDM DMEPOS registration purposes, there can be one or more BAOs in an organization. A BAO performs many of the same functions as an AO for an organization.

- A registered BAO is trusted to perform business for a DMEPOS organization.
- A BAO has the authority to approve or reject an EU's request to be included on the company's registration access and access the company's bid to enter and view data.
- A BAO can approve Form A and certify Form B(s) in DBidS.
- A BAO must update the organization's registration access if the registered AO leaves the company.
- A BAO may associate to more than one organization (bidding entity) as long as each organization has the same AO and when the AO has
  registered more than one PTAN in EIDM (see network and common ownership and common control exception on page 51). Each
  organization is identified by the PTAN entered by the AO.

#### End User (EU)

An EU has limited capabilities. An EU does not have to be identified on the CMS-855S enrollment application, but may be someone whom the organization trusts to conduct company business and enter bid information once bidding opens. An EU may associate to more than one

organization (bidding entity) as long as each organization has the same AO and when the AO has registered more than one PTAN in EIDM. Each organization is identified by a PTAN entered by the AO. An EU cannot approve Form A or certify Form B (this function must be done by the AO or BAO). There may be multiple EUs, but only one EU at a time may be in DBidS entering data on the same form (Form A or Form B).

Tip: Helpful information is displayed in two ways: 1) a pop-up when you click in a field, and 2) an iHelp box on the right side of the screen.

#### Definitions

**Common Ownership** – Commonly owned suppliers are those where one or more suppliers has an ownership interest totaling at least five percent in the other(s). The term "ownership interest" is defined as "the possession of equity in the capital, stock, or profits of another supplier."

**Commonly Controlled** – Commonly controlled suppliers are those where one or more of the supplier's owners is also an officer, director, or partner in another supplier.

**DMEPOS Bidding System (DBidS)** – In EIDM, this represents the community for suppliers submitting a bid for the DMEPOS Competitive Bidding Program. DBidS is also the name of the online bid submission system for the DMEPOS Competitive Bidding Program.

**Organization** – A bidding entity such as an individual or a company.

**Profile** – EIDM account information which contains your name, date of birth, home address, phone number, e-mail address, city, state, and ZIP code.

**Access** – Information provided by the bidding supplier about the organization.

Add role – Associate, join or connect a user (BAO or EU) or PTAN of an organization to its access.

**Remove role** – Disassociate, remove or detach a user's access or PTAN from an organization.

## A. New User Registration

Note: If you previously registered for and received an IACS user ID and password during Round 2 Recompete and/or national mail-order recompete:

- You do not have to register for an EIDM user ID and password. Log into EIDM with your IACS user ID and password. When Round 1 2017 registration opens, proceed to page 43 to request access to DBidS and establish a role (AO, BAO, or EU).
- The first time you log into EIDM you will be prompted to reset your security questions.

| Step | Action                                                                                                    | Screen Displayed                                                                                    |
|------|----------------------------------------------------------------------------------------------------|----------------------------------------------------------------------------------------------------|
| 1    | Go to the CBIC website at <u>www.dmecompetitivebid.com</u> .<br>Click <b>Round 1 2017.</b><br>Go to <b>Bidding Suppliers</b> and then <b>Registration</b> .<br>Click <b>Register Now</b> . |                                                                                                    |
| 2    | On the CMS Enterprise Portal (EIDM) page, click the<br>New User Registration link under CMS Secure Portal.                                                                                 | <section-header><section-header><section-header></section-header></section-header></section-header> |

| Step | Action                                                                                                    | Screen Displayed                                                                                                    |
|------|----------------------------------------------------------------------------------------------------|----------------------------------------------------------------------------------------------------|
| 3    | Read the Terms and Conditions.<br>Click the check box next to I agree to the terms and<br>conditions if in agreement.<br>Click Next. | <form><text><text><text><text><text><text><text><text><text><text><text><text><text></text></text></text></text></text></text></text></text></text></text></text></text></text></form> |

| Step | Action                                                                                                    | Screen Displayed |
|------|----------------------------------------------------------------------------------------------------|------------------|
| 4    | On the <b>Your Information</b> screen, complete all required fields, which are designated by an asterisk (*). The AO's and BAO's last name and Social Security number must match information on the CMS-855S application.<br>It is important that you enter the correct e-mail address as important e-mails will be sent during registration and bidding that contain critical information. Please add donotreply@cms.gov and @dmecompetitivebid.com to your address book or whitelist so e-mails do not go to your spam, blocked or junk mail folder.<br>Click <b>Next</b> . | <form></form>    |

| Step | Action                                                                                                    | Screen Displayed                                                                                                    |
|------|----------------------------------------------------------------------------------------------------|----------------------------------------------------------------------------------------------------|
| 5    | After you click on Next, the Choose User ID And<br>Password screen will appear.<br>Enter a user ID and password of your choice, then select<br>a question and enter an answer for each of the three<br>security questions.<br>Click Next. | Concerves for Medicard & Medicaid Services       Learn about your healthcare options       Searn CMS provide Resources         Medicard Canada y Medicard Services       Learn about your healthcare options       Searn CMS provide Resources         Medicard Password       Provider Registration       Searn CMS provider Registration         Creater Baseword       Creater Search Canada y Learn Dava Password       Year there in password and account management functions.         Password       Password       Password and account management functions.         Ourse Learn Duals       Password and account management functions.         Password       Password         Ourse Learn Duals       Password         Ourse Learn Duals       Password         Ourse Learn Duals       Password         Ourse Learn Duals       Password         Ourse Learn Duals       Password         Ourse Learn Duals       Password         Ourse Learn Duals       Password         Ourse Learn Duals       Password         Ourse Learn Duals       Password         Ourse Learn Duals       Password         Ourse Learn Duals       Password         Ourse Learn Duals       Password         Ourse Learn Duals       Password         Ourse Learn Duals       Password |
| 6    | The <b>Complete Registration</b> page will appear. Click <b>OK</b> to return to the CMS Enterprise Portal page.<br>You will receive an e-mail confirming your successful registration.                                                    | Ident   Accust CMS   Mervaroom   Acchive   Press FAGE   Email   Press         Centers for Medicare & Medicaid Services         Heath Care Quality Improvement System         Provider Resources         CMS Portal > New User Registration         Screen reader mode Off   Accessibility Settings         Voor Information         Choose User D and Password         Complete Registration         Voor Information         Voor Information         Choose User Control User D and Password         Complete Registration         Voor Information         Voor Information         Choose User Control User D and Password         Complete Registration         Voor Information         Control User D and password. Please on on the CMS Enterprise Portal. You will receive an e-mail acknowledging your successful account creation, and the e-mail will include the User ID that you selected.         If you are requesting access for a specific role in a system, please log on to the CMS Enterprise Portal using your new User ID and password. Please wait 5 minutes before logging in.         OK                                                                                                    |

| Step | Action                                                                                                    | Screen Displayed                                                                                                    |
|------|----------------------------------------------------------------------------------------------------|----------------------------------------------------------------------------------------------------|
| 7    | If you choose to continue and add the DMEPOS<br>application to your EIDM account, please allow five<br>minutes after registering before proceeding.<br>If you choose to exit and continue at a later time, go to<br>the CBIC website at <u>www.dmecompetitivebid.com</u> to<br>return to the CMS Enterprise Portal home page.<br>Click <b>Round 1 2017.</b><br>Go to <b>Bidding Suppliers</b> and then <b>Registration</b> .<br>Click <b>Register Now.</b> |                                                                                                    |
| 8    | The <b>Welcome to CMS Enterprise Portal</b> page will appear.                                                                                                    | CMS.gov Enterprise Portal Home   About CMS   Newsroom   Archive   P Help & FAQs   D Email   D Print<br>Centers for Medicare & Medicaid Services Learn about your healthcare options Search CMS gov                                                                                                    |
|      | Click Login to CMS Secure Portal.                                                                                                    | Hettit Care Quality Improvement System       Provider Resources         CMS Portal > Welcome to CMS Portal         Welcome to CMS Enterprise Portal is a<br>gateway being offered to allow the<br>public to access a number of<br>systems related to Medicare<br>Advantage, Prescription Drug, and<br>other CMS programs.         Must Enterprise Portal         Must Enterprise Portal         Must Enterprise Portal         Must Enterprise Portal         Must State State Savinge Program         Physician Value         Must Enterprise Portal         Must Enterprise Portal         Must State State Savinge Program         Physician Value         Must Enterprise Portal         Must State Savinge Program         Physician Value         Must State Savinge Program         Previous for neonle with |

| Step     Action                                                                                                    | Screen Displayed                                                                               |
|----------------------------------------------------------------------------------------------------|------------------------------------------------------------------------------------------------|
| 9 Read the Terms and Conditions.<br>Click I Accept.<br>Terms and Conditions<br>() al device and storage me<br>use only.<br>Unautorized or impropries of the<br>System of any land Gost<br>the information system ()<br>To continue, you must accept the<br>To continue, you must accept the | Interme       About CMS       Newarcom       Archive       Help & FACs       Email       Print |

| Step | Action                                                                                                    | Screen Displayed                                                                                                    |
|------|----------------------------------------------------------------------------------------------------|----------------------------------------------------------------------------------------------------|
| 10   | Enter your user ID and password and select <b>Log In.</b><br>Note: If your registration is still processing, you will<br>receive an error message and be unable to log in.<br>Please wait five minutes before attempting to log in<br>again. | <form></form>                                                                                                    |
| 11   | The <b>Welcome to CMS Enterprise Portal</b> page will appear.                                                                                                    |                                                                                                    |
|      | Click <b>Request Access Now.</b><br>You may also select the down arrow in the upper right<br>hand corner, then select <b>My Access</b> from the drop down<br>menu.                                                                           | Portal Help & FAQs Print     Print Log Out   Welcome   CMS Portal      Wy Portal   CMS Portal > My Portal   Welcome to CMS Enterprise Portal   Welcome to CMS Enterprise Portal   The Enterprise Portal combines and displays content and forms from multiple applications, supports users with navigation and cross-enterprise search tools, supports simplified sign-on, and uses role-based access and personalization to present each user with only relevant content and applications. The vision of the Enterprise Portal is to provide "one-stop shopping" capabilities to improve customer experience and satisfaction.   Application Access |

| Step | Action                                                                                                    | Screen Displayed                                                                                                    |
|------|----------------------------------------------------------------------------------------------------|----------------------------------------------------------------------------------------------------|
| 12   | The Access Catalog section will display.<br>Scroll down or use the Search section to locate the<br>DMEPOS Bidding System (DBidS) application.<br>Select Request Access on the DMEPOS Bidding<br>System (DBidS) application.<br>Note: If you already have access to DBidS, the<br>application will be displayed in the My Access section. | Protal Help & FAQ2 Protal   Protal Period   COSE Enderprise Portal   Access Catalog   Start typing to filter apps. REQUEST ADMIN ROLE   My Access   Access Catalog Start typing to filter apps.   Proteiner and the proteiner approximation of the proteiner apps.   Proteiner approximation of the proteiner apps. REQUEST ADMIN ROLE   My Access   Access Catalog Start typing to filter apps.   Proteiner and the proteiner approximation of the proteiner approximation of the proteiner approximati |
| 13   | The <b>Request New Application Access</b> page will<br>appear.<br>Select "I want to register as an Authorized Official,<br>Backup Authorized Official, or End User for the<br>DMEPOS Competitive Bidding System (DBidS)."<br>Select your role (AO, BAO, or EU) from the drop down<br>menu.                                               |                                                                                                    |

| Step | Action                                                                                                    | Screen Displayed                                                                                                    |
|------|----------------------------------------------------------------------------------------------------|----------------------------------------------------------------------------------------------------|
| 14   | The <b>Request New Application Access</b> page will<br>refresh. Enter your company name, address, and phone<br>number, then click <b>Next</b> . | Interrup page > My Access     Required Field     Please update your profile to continue the request for an application access.     Name     Title:   First Name:   Middle Name:     Last Name:   Suffix:   V   Professional Credentials:   Social Security Number:   Address 1:   Address 2:   * Company Name:   * State/Terrutory:   * Zip Code Extension:   Phone   * Company Phone Number:   * Office Phone Number:   Extension:   Next   Cancel |

| Step | Action                                                                                                    | Screen Displayed                                                                                                    |                                                                                                    |
|------|----------------------------------------------------------------------------------------------------|----------------------------------------------------------------------------------------------------|----------------------------------------------------------------------------------------------------|
| 15   | You will have different options depending upon your<br>role:<br>For the Authorized Official – <b>Complete steps 15 -17</b> .<br><b>BAOs and EUs go to page 19 and complete steps 15a-17c.</b><br>Enter the PTAN and organization's information in the<br><b>Organization Information</b> fields (for example, a unique<br>PTAN and the company name and address.) The PTAN<br>must match information on the CMS-855S application.<br>Note: The PTAN can be any location that you intend to<br>include on your bid to furnish items in the CBA(s). | CMS Portal > EIDM user menu page > My Access         Wirer and Manage My<br>Access       Request New Application Access       * Required Field         Application Description:       DMPOS Bidding System (DBIdS)       >         Conservation       Durable Medical Equipment, Prosthetics, Orthorica & Supplies (DMEPOS) Bidding System is for suppliers       Supplies (DMEPOS) Bidding System is for suppliers         Image: Status       Durable Medical Equipment, Prosthetics, Orthorica & Supplies (DMEPOS) Bidding System is for suppliers       Supplies (DMEPOS Bidding System (DBIdS)         Image: Status       Durable Medical Equipment, Prosthetics, Orthorica & Supplies (DMEPOS) Bidding System is for suppliers       Supplies (DMEPOS Bidding System (DBIdS)         Image: Status       Durable Medical Equipment, Prosthetics, Orthorica & Supplies (DMEPOS) Endeding System (DBIdS)       Supplies (DMEPOS Bidding System (DBIdS)         Image: Status       Image: Status       Supplies (DBIdS)       Image: Status       Supplies (DBIdS)         Image: Status       Image: Status       Image: Status       Supplies (DBIdS)       Supplies (DBIdS)       Supplies (DBIdS)         Image: Status       Image: Status       Image: Status       Supplies (DBIdS)       Supplies (DBIdS)       Supplies (DBIdS)         Image: Status       Image: Status       Image: Status       Supplies (DBIdS)       Supplies (DBIdS)       Supplies (DBIdS)         Image: Status | Help<br>Company Name<br>There the name of the company<br>your employer. You may effect<br>contain the following characters:<br>> |
|      | Enter Reason for Request such as 'Enter bid data,' or<br>'Approve bid' and click <b>Next</b>                                                                                                    |                                                                                                    |                                                                                                    |

| Step | Action                                                                                                    | Screen Displayed |
|------|----------------------------------------------------------------------------------------------------|------------------|
| 16   | The Request New Application Access Review page<br>will display. If the information shown is correct, click<br>Submit.                                                                                                    |                  |
| 17   | The Request New Application Access<br>Acknowledgement page will appear with your request<br>tracking number.<br>You will receive a verification e-mail.<br>Click OK to return to the View And Manage My Access<br>page.<br>Click Log Out in the upper right hand side of the page,<br>and wait five minutes before logging into EIDM and |                  |

| Step | Action                                                                                                    | Screen Displayed |
|------|----------------------------------------------------------------------------------------------------|------------------|
|      | making any other changes to your account or accesses.<br>Your role will take up to five minutes to display on the<br><b>View And Manage My Access</b> page. |                  |

If the BAO or EU wishes to be associated with this PTAN, he or she should complete steps 1-14 above. The BAO or EU must then complete steps 15a-17c below. The AO approves the BAO's or EU's request to be associated with this PTAN.

| Step | Action                                                                                                    | Screen Displayed                                                                                                    |
|------|----------------------------------------------------------------------------------------------------|----------------------------------------------------------------------------------------------------|
| 15a  | The BAO or EU should enter the PTAN added by the AO, click <b>Search</b> , and using the <b>Organization</b> drop down box, select your company. | Request Additional DMEPOS Bidding System (DBidS) Role       * Required Field         Selected Application:       DMEPOS Bidding System (DBidS)         Durable Medical Equipment, Prosthetics, Orthotics & Supplies (DMEPOS) Bidding System - The DMEPOS Bidding System is for suppliers                                   |
|      | Enter <b>Reason for Request</b> such as 'Associate with a PTAN' or 'Enter bid data' and click <b>Next.</b>                                       | submitting a bid for selected products in a particular Competitive Bidding Area (CBA).  My Role Information:  My Roles Existing Role Details End User End User                                                                                                    |
|      |                                                                                                    | Select a  I want to register as an Authorized Official Backup Authorized Official or End User for the DMEPOS Competitive Bidding System (DBidS)<br>Group: Select a Role: End User  Role Description: The user with the End User role is trusted to input bid data. The End User cannot approve Form A or certify Form B.An |
|      |                                                                                                    | Organization (PTAN) can have one or more End Users. Organization Search * PTAN: Search * Organization: I                                                                                                    |
|      |                                                                                                    | * Reason for Request:<br>Next Cancel                                                                                                    |

| Step | Action                                                                                                    | Screen Displayed                                                                                                    |
|------|----------------------------------------------------------------------------------------------------|----------------------------------------------------------------------------------------------------|
| 16b  | The Request Additional DMEPOS Bidding System<br>(DBidS) Role Review page will display with the entered<br>information. If the information is correct, click Submit.                                                                                                    | Request Additional DMEPOS Bidding System (DBidS) Role Review         * Required Field         Selected Application: DMEPOS Bidding System (DBidS)         Our Data Point Selected Products in a particular Competitive Bidding System - The DMEPOS Bidding System is for suppliers submitting a bid for selected products in a particular Competitive Bidding Area (CBA).         My Role Information:         My Role Information:         Group Selected: DMEPOS Authorized Official, Backup Authorized Official, or End U         Role Selected: Authorized Official         Role Selected: Authorized Official         Role Selected: Authorized Official         Role Selected: Authorized Official         Role Selected: Authorized Official         Role Selected: Authorized Official         Role Selected: Authorized Official         Role Selected: Authorized Official         Role Selected: Authorized Official         Role Selected: Authorized Official         Role Selected: Authorized Official         Role Selected: Authorized Official         Role Selected: Authorized Official         Corganization In the Medicare program. To register for this role, the user must be listed on the CMS BSSS Medicare Enrollment application as an Authorized Official. The AO creates |
| 17c  | The Request New Application Access<br>Acknowledgement page will appear with your request<br>tracking number.<br>You will receive a verification e-mail.<br>Click OK to return to the View And Manage My Access<br>page.<br>Your role will not display on the View And Manage My<br>Access page until the AO has approved your role<br>request. | CMS Portal > EIDM user menu page > My Access         Modify Business Contatinformation         Information         Request New Application         Request New Application         Request New Application         My Pending Approvals         My Pending Requests         View and Manage Users                                                                                                    |

You are now ready to log into DBidS when the bidding window opens.

Important Reminder: All users can and must register and use their own individual user ID and password. DO NOT DISCLOSE OR LEND YOUR USER ID AND/OR PASSWORD to anyone else. They are for your use only and serve as your electronic signature. This means that you will be held responsible for the consequences of unauthorized or illegal transactions. Sharing of accounts may lead to termination of system access privileges and/or adverse action up to and including legal prosecution.

## **B.** Approving/Rejecting User Requests

The authorized official (AO) and/or backup authorized official (BAO) must approve registration requests from others in their organization to have access to DBidS. The AO is the only role that can approve or reject a BAO's request to access an organization's bid or modify information. However, both the AO and a BAO can approve or reject an end user's (EU) request to access an organization's bid or modify information. This approval/rejection process can only occur after the BAO or EU has registered as a new DMEPOS user in EIDM. AOs will receive an e-mail notification informing them that a pending approval request is in their queue awaiting action.

If no action is taken on an approval request within 15 days, EIDM will automatically send a reminder e-mail to the AO/BAO. These reminders will continue to be sent every 15 days until the request is approved or until the request expires. All approval requests will expire if not processed within 60 days.

The following instructions detail how to approve or reject requests for organization access.

| Step | Action                                                                      | Screen Displayed                                                                                                    |
|------|-----------------------------------------------------------------------------|----------------------------------------------------------------------------------------------------|
| 1    | Go to the CBIC website: www.dmecompetitivebid.com.                          |                                                                                                    |
|      | Click Round 1 2017.                                                         |                                                                                                    |
|      | Go to Bidding Suppliers and then click Registration.                        |                                                                                                    |
|      | Click Register Now.                                                         |                                                                                                    |
| 2    | Click Login to CMS Secure Portal on the CMS<br>Enterprise Portal home page. | CENTERS GOV Enterprise Portal Hele&EAGe   Determined Address Address A |
|      |                                                                             | Image: Section Status       Mathematics Section Status         Image: Section Status       Image: Section Status         Image: Section Status       Image: Section Status         Image: Sectin Section Status       Image: Sectio                                                                                                    |

| Step | Action                                           | Screen Displayed                                                                                                    |
|------|--------------------------------------------------|----------------------------------------------------------------------------------------------------|
| 3    | Click I Accept on the Terms and Conditions page. | <page-header><text><text><text><text><text><text><text><text><text><text></text></text></text></text></text></text></text></text></text></text></page-header> |

| Step | Action                                                                                                    | Screen Displayed                                                                                                    |
|------|----------------------------------------------------------------------------------------------------|----------------------------------------------------------------------------------------------------|
| 4    | Enter your user ID and password on the Welcome to<br>CMS Enterprise Portal screen.<br>Click Log In.<br>Note: If after three (3) attempts you are unable to<br>successfully enter your user ID and/or password,<br>your account will be locked for 60 minutes. You<br>may attempt to log in to EIDM again after 60<br>minutes. If you have forgotten your user ID or<br>password, you may recover them by using the<br>"Forgot User ID?" link or the "Forgot Password?"<br>link at the bottom of the login screen. | <form></form>                                                                                                    |
| 5    | On the Welcome to CMS Enterprise Portal screen, click Request Access Now.                                                                                                    |                                                                                                    |
|      | You may also select the down arrow next to your name<br>in the upper right side of the screen, then select <b>My</b><br><b>Access</b> from the drop down menu.                                                                                                    | Portal Help & FAQS   Pintal Pintal     Pintal     Pintal |

| Step | Action                                                                     | Screen Displayed                                                                                                    |
|------|----------------------------------------------------------------------------|----------------------------------------------------------------------------------------------------|
| 6    | The Access Catalog, My Access and My Pending Requests panels will display. | CMS Portal > EIDM user menu page > My Access Access Catalog Start typing to filter apps REQUEST ADMIN ROLE SHOWALL My Access                                                                                                    |
|      | In the <b>My Access</b> section, select <b>Other Actions</b> .             | ASETT       ASE       Ase main       Ase main         AST is showned       The bases solutions with weakers       Main and the solution weakers       Main and the solution weakers< |
| 7    | On the View and Manage My Access screen, select<br>My Pending Approvals.   | Portal Mello & S ACC   Print   Construction   Print   Portal Mello & S ACC   Print   Portal Mello & S ACC   Print Print                                                                                                    |

| Step | Action                                                                                                    | Screen Displayed                                                                                                    |
|------|----------------------------------------------------------------------------------------------------|----------------------------------------------------------------------------------------------------|
| 8    | The <b>Pending Approvals</b> page will display with all pending approvals listed.<br>The <b>Search Requests</b> panel is available to help you | Modify Business Contact       Pending Approvals            Modify Business Contact       "Required Field            Modify Regress New Application<br>Access       Search Requests            M Pending Approvals<br>My Pending Approvals<br>My Pending Approvals<br>My Pending Requests        Request Number:                                                                                                    |
|      | Click the arrow next to the requester's name.                                                                                                  | Madministration     Biggin to be and the second second secon          |
|      |                                                                                                    | Image: Second second second |
| 9    | The request number will display in the column to the right of the requester's name.                                                            | Why Access     Pending Approvals             Modify Business Contact<br>Information          Search Requests          Access          Request New Application<br>Access          Request New Application<br>Access          Request New Application          Request Name:          Last Name:          Last Name:          Last Name:          Last Name:          Last Name:          Last Name:          Last Name:          Last Name:          Last Name:          Last Name:          Last Name:           Last Name:                                                                                                    |
|      | Click the <b>Request Number</b> to open the request.                                                                                           | Requests       My Pending Approvals         My Pending Approvals       Request Details         Administration       Submt Date From:         View and Manage Users       Keyword Search         You may enter any information related to the role in the 'Keywords' field.         Keywords:       Search         Cancel                                                                                                    |
|      |                                                                                                    | Requester       Request       Request Description       Submit Date & Time       Expiration Date         V Bob Balley       155041       Add Role - DMEPOS Bidding System (DBidS) Ba       9/16/2014- 3:28 PM       9/17/2014         V Joe Jones       155051       Add Role - DMEPOS Bidding System (DBidS) E       9/16/2014- 4:05 PM       9/17/2014                                                                                                    |

| Step | Action                                                                                                    | Screen Displayed                                                                                                    |
|------|----------------------------------------------------------------------------------------------------|----------------------------------------------------------------------------------------------------|
| 10   | The <b>Approve/Reject Request</b> page will display, listing<br>the requester's information.<br>To approve or reject the request, enter a justification for<br>action in the <b>Justification for Action</b> field.<br>To approve the request, click the <b>Approve</b> button.<br>To reject the request, click the <b>Reject</b> button.<br>To defer the request, click the <b>Defer</b> button.<br>If the request should be deferred and no action taken,<br>select <b>Defer</b> to defer the request and the pending<br>request on the <b>My Pending Approvals</b> page for all of<br>the application's authorized approvers. Any information<br>entered in the <b>Justification for Action</b> box will not be<br>saved for deferrals.<br>Note: After selecting approve, reject, or defer, you will be<br>returned to the <b>Pending Approvals</b> page. The request<br>you approved, rejected, or deferred will be displayed<br>until you select <b>Refresh</b> . | Approve/Reject Request<br>Request terre Approvel<br>Request terre Approvel<br>Request terre Approvel<br>Mode Bases<br>Mode Bases<br>Mode Results<br>Mode Results<br>Mode Res |

AOs can export a report of all pending requests from BAOs and EUs. Simply click on the Excel icon labeled **Print/Export** located above the list of pending request(s). A pop-up box will appear asking if you would like to open, save or cancel this file. To save the file, click **Save As** and select a folder. To open the folder, either select **Open** from the pop-up box or locate the file you saved in the applicable folder.

## **C. Updating Your Organization's Information**

There may be times when your organization's information will need to be updated because of a change of location, change of business name, new telephone number, etc. Depending on your user role, you may be able to view and/or edit your organization's access. If you are an authorized official (AO), you can view and edit the organization fields. If you are a backup authorized official (BAO) or an end user (EU), you are only allowed to view the information in the organization fields.

To modify an organization's information, the AO should complete the following steps.

| Step | Action                                                                 | Screen Displayed            |
|------|------------------------------------------------------------------------|-----------------------------|
| 1    | Go to the CBIC website: www.dmecompetitivebid.com.                     |                             |
|      | Click Round 1 2017.                                                    |                             |
|      | Go to Bidding Suppliers and then click Registration.                   |                             |
|      | Click Register Now.                                                    |                             |
|      |                                                                        |                             |
| 2    | Click Login to CMS Secure Portal on the CMS<br>Enterprise Portal page. | <page-header></page-header> |

| Step | Action                                                                                                    | Screen Displayed                                                                                                    |
|------|----------------------------------------------------------------------------------------------------|----------------------------------------------------------------------------------------------------|
| 3    | Review the Terms and Conditions and click the I<br>Accept button.                                                                                                    | <page-header><text><text><text><text><text><text><text><text><text><text></text></text></text></text></text></text></text></text></text></text></page-header>                                                                                                    |
| 4    | Select <b>Request Access Now</b> on the <b>CMS Enterprise</b><br><b>Portal</b> page.<br>You may also select the down arrow next to your name<br>in the top right of the screen, then select <b>My Access</b><br>from the drop down menu. | Portal Help & FAQs     Print     Print     Log Out     Welcome     Welcome     Welcome     Welcome     The Enterprise Portal     Welcome to CMSS Enterprise Portal     Welcome to CMSS Enterprise Portal     The Enterprise Portal combines and displays content and forms from multiple applications, supports users with navigation and cross-enterprise search tools, supports simplified sign-on, and uses role-based access and personalization to present each user with only relevant content and applications. The vision of the Enterprise Portal is to provide "one-stop shopping" capabilities to improve customer experience and satisfaction.     Application Access |

| 5       The Access Catalog, My Access and My Pending, Requests panels will display.         5       Select Other Actions in the My Access section.         6       The View And Manage My Access page will display.         5       Select Modify Business Contact Information in the left hand navigation pane. | Step | Action                                                                                                    | Screen Displayed                                               |
|----------------------------------------------------------------------------------------------------|------|----------------------------------------------------------------------------------------------------|----------------------------------------------------------------|
|                                                                                                    | 5    | The Access Catalog, My Access and My Pending<br>Requests panels will display.<br>Select Other Actions in the My Access section.<br>The View And Manage My Access page will display.<br>Select Modify Business Contact Information in the left<br>hand navigation pane. | <complex-block><complex-block></complex-block></complex-block> |

| Step | Action                                                                                                    | Screen Displayed                                                                                                    |
|------|----------------------------------------------------------------------------------------------------|----------------------------------------------------------------------------------------------------|
| 7    | <ul> <li>The Modify Business Contact Information page will appear. View or edit the information in these fields.</li> <li>Once the changes are completed, click Next.</li> <li>Note: The fields in gray contain information that cannot be modified.</li> <li>If you are not going to make any changes to the Modify Business Contact Information, click Cancel to exit this screen.</li> </ul>                 | Why Acces * Required Field   Y Vew and Manage Users Professional Credentals:   Why Pending Requests Professional Credentals:   Why Pending Requests Social Sacurity Number:   Y Vew and Manage Users Business Contact Information   Y Vew and Manage Users Business Contact Information   Y Vew and Manage Users Company Name:   * Company Name: * Company Name:   * Staff Territory: * Zp Code Extension:   * Office Phone Number: Extension:   * Office Phone Number: Extension:                                                                                                    |
| 8    | The Modify Business Contact Information - Review<br>screen will appear. If you are satisfied with your<br>changes, click Submit.<br>If you need to update or correct your changes, click Edit.<br>You will be taken back to the Modify Business Contact<br>Information screen.<br>If you wish to cancel your changes, click Cancel.<br>Note: Your modification will not be completed<br>until you click Submit. | Why Access Modify Business Contact Information Review   Image: Survey and Marage My   Requests   Professional Credentials:   Wy Pending Reprovels   Social Security Number:   Muldie Name:   Last Name:   Social Security Number:   Social Security Number:   Social S |

| Step | Action                                                                                                    | Screen Displayed                          |
|------|----------------------------------------------------------------------------------------------------|-------------------------------------------|
| 9    | The <b>Modify Business Contact Information</b> screen<br>contains a <b>tracking number</b> for your request. Record<br>this tracking number and use it if you have questions<br>regarding the status of your request.<br>Click <b>OK</b> to close the acknowledgement page and be<br>returned to the <b>View And Manage My Access</b> page. | ✓ My Access       Modify Business Contact |

## **D. Updating Your Contact Information**

It is very important for all users (authorized officials, backup authorized officials and end users) to keep their contact information (such as an e-mail address, telephone number or address) current in EIDM. Many critical notices are sent to the e-mail address on file in EIDM during registration and bidding. If you need to update contact information (such as an e-mail address, telephone number or address), you should promptly do so in EIDM.

| Step | Action                                                                  | Screen Displayed                                                                                                    |
|------|-------------------------------------------------------------------------|----------------------------------------------------------------------------------------------------|
| 1    | Go to the CBIC website: www.dmecompetitivebid.com.                      |                                                                                                    |
|      | Click Round 1 2017.                                                     |                                                                                                    |
|      | Go to Bidding Suppliers and then click Registration.                    |                                                                                                    |
|      | Click Register Now.                                                     |                                                                                                    |
| 2    | On the CMS Enterprise Portal page, click Login to<br>CMS Secure Portal. | Consistence Status   Terms of Madeland Status   Consistence Status   Terms of Madeland Status   Consistence Status   Terms of Madeland Status   Consistence Status   Terms of Madeland Status   Consistence Status   Terms of Madeland Status   Consistence Status   Terms of Madeland Status   Consistence Status   Consistence   Consistence Status   Consistence   Consistence Status   Consistence   Consistence Status   Consistence   Consistence Status   Consistence   Consistence Status   Consistence   Consistence Status   Consistence   Consistence Status   Consistence Consistence < |

| Step | Action                                                      | Screen Displayed                                                                                                    |
|------|-------------------------------------------------------------|----------------------------------------------------------------------------------------------------|
| 3    | Click the I Accept button on the Terms and Conditions page. | <page-header><text><text><text><text><text><text><text><text><text><text></text></text></text></text></text></text></text></text></text></text></page-header> |

| Step | Action                                                                                                    | Screen Displayed                                                                                                    |
|------|----------------------------------------------------------------------------------------------------|----------------------------------------------------------------------------------------------------|
| 4    | Enter your user ID and password on the Welcome to<br>CMS Enterprise Portal screen.<br>Note: If after three (3) attempts you are unable to<br>successfully enter your user ID and/or password,<br>your account will be locked for 60 minutes. You<br>may attempt to log into EIDM again after 60<br>minutes. If you have forgotten your user ID or<br>password, you may recover them by using the<br>"Forgot User ID?" link or the "Forgot Password?"<br>link at the bottom of the log in screen.<br>Click Log In. | <form></form>                                                                                                    |
| 5    | On the <b>Welcome to CMS Enterprise Portal</b> page, select the down arrow next to your name on the upper right side of the page.<br>Select <b>My Profile</b> from the drop down menu.                                                                                                    | Portal Help & FAQs Pint     Welcome     Welcome </th |

| Step | Action                                                                                                    | Screen Displayed                                                                                                    |
|------|----------------------------------------------------------------------------------------------------|----------------------------------------------------------------------------------------------------|
| 6    | <ul> <li>The View My Profile page will appear.</li> <li>In the left hand navigation pane, click the arrow next to Change My Profile to display the changes you can make to your EIDM profile.</li> <li>Change e-mail address</li> <li>Change challenge questions and answers</li> <li>Change phone number</li> <li>Change home address</li> <li>Change nome address</li> <li>Change password</li> </ul> <b>Citck on one of the links to change the selected formation</b> . <b>Note - The following fields cannot be modified</b> : <ul> <li>First Name</li> <li>Last Name</li> <li>Date of Birth</li> </ul> This is to protect others from accessing and modifying your account. To update this information for EIDM, you must contact the CBIC customer service center at 877-577-5331. | <image/> <image/> <image/> <image/> <image/> <section-header><section-header><section-header><section-header><section-header></section-header></section-header></section-header></section-header></section-header> |

| Step | Action                                                                                                    | Screen Displayed                                                                                                    |
|------|----------------------------------------------------------------------------------------------------|----------------------------------------------------------------------------------------------------|
| 7    | The change page will display, showing the current<br>information on record.<br>Enter the new information and select <b>Next.</b><br>Once you complete your change, an acknowledgement<br>page will display.<br>Select <b>OK</b> to close the page and be returned to the <b>View</b><br><b>My Profile</b> page. | Wy Portal         CMS Portal > EIDM user menu page > My Profile         Screen reader mode Off   Accessibility Settings         V Change My Profile         Change Data Advances         Change Challenge Countings         Change Challenge Countings         Change Advances         Change Advances         Change Result Advances         Change Advances         Change Resound |

## E. Removing a Role From Your Access

Backup authorized officials (BAOs) and end users (EUs) may remove their role in order to associate to another role. Authorized officials (AOs) may remove their own role if they are the <u>only</u> member of their organization registered in EIDM. AOs who have a BAO or EU in their organization registered in EIDM and need to remove any role (AO, BAO, or EU) must contact the CBIC customer service center at **877-577-5331**.

If an EU is removed from that role, he or she may be promoted to a BAO or AO (if included on the CMS-855S application) by registering again in EIDM for the new role. Updates to the CMS-855S application may be submitted in PECOS or with the NSC. The NSC has up to 45 days to verify and update PECOS during the registration period. Once the registration window closes, EIDM users may not add new roles.

| Step | Action                                                                                    | Screen Displayed |
|------|-------------------------------------------------------------------------------------------|------------------|
| 1    | Go to the CBIC website: <u>www.dmecompetitivebid.com</u> .<br>Click <b>Round 1 2017</b> . |                  |
|      | Go to <b>Bidding Suppliers</b> and then <b>Registration</b> .                             |                  |
|      | Click Register Now.                                                                       |                  |
| 2    | On the CMS Enterprise Portal page, click Login to<br>CMS Secure Portal.                   | <text></text>    |

| Step | Action                                                         | Screen Displayed                                                                                                    |
|------|----------------------------------------------------------------|----------------------------------------------------------------------------------------------------|
| 3    | Click the I Accept button on the Terms and Conditions<br>page. | <page-header><text><text><text><text><text><text><text><text><text><text></text></text></text></text></text></text></text></text></text></text></page-header> |

| Step | Action                                                                                                    | Screen Displayed                                                                                                    |
|------|----------------------------------------------------------------------------------------------------|----------------------------------------------------------------------------------------------------|
| 4    | Enter your user ID and password on the Welcome to<br>CMS Enterprise Portal screen.<br>Note: If after three (3) attempts you are unable to<br>successfully enter your user ID and/or password,<br>your account will be locked for 60 minutes. You<br>may attempt to log in to EIDM again after 60<br>minutes. If you have forgotten your user ID or<br>password, you may recover them by using the<br>"Forgot User ID?" link or the "Forgot Password?"<br>link at the bottom of the Login screen.<br>Click Log In. | <page-header><section-header><section-header><section-header><section-header><section-header><section-header><form></form></section-header></section-header></section-header></section-header></section-header></section-header></page-header>                                                                                                    |
| 5    | Click Request Access Now on the Welcome to CMS<br>Enterprise Portal page.<br>You can also select the arrow next to your name in the<br>upper right side of the page, then select My Access<br>from the drop down menu.                                                                                                    | Portal Helps & FAGS       Portal       Wecome         Ciperior Enterprise Portal       Wecome       Wecome         Variant       Wetome       Wecome       Wecome         Variant       Wetome       Wetome       Wecome         Variant       Wetome       Wetome       Wetome         Variant       Wetome       Wetome       Wetome |

| Step | Action                                                                                                    | Screen Displayed                                                                                                    |
|------|----------------------------------------------------------------------------------------------------|----------------------------------------------------------------------------------------------------|
|      |                                                                                                    |                                                                                                    |
| 6    | The Access Catalog, My Access, and My Pending<br>Requests panels will appear.<br>In the My Access panel, your current roles will appear.<br>Select Remove Role.                                                                                                    | Second and second and secon |
| 7    | The <b>Request to Remove Role</b> page will display.<br>Under the <b>Remove a Role</b> column, select <b>Remove</b> for the role you want to remove.                                                                                                    |                                                                                                    |
| 8    | A box will appear with a confirmation statement. The confirmation statement reads: "Are you sure you want to remove this role? Once the role is removed, you will need to request access again to have it restored."<br>Select <b>OK</b> to remove the role or <b>Cancel</b> to keep the current role. | Confirmation Are you sure you want to remove this role? Once the role is removed, you will need to request access again to have it restored. Select 'OK' to continue, Otherwise, select 'Concel', Concel', Concel                                                                                                    |

| Step | Action                                                                                          | Screen Displayed                                                                                                    |         |
|------|-------------------------------------------------------------------------------------------------|----------------------------------------------------------------------------------------------------|---------|
| 9    | The Request to Remove DMEPOS Bidding System<br>(DBidS) Role Acknowledgement screen will appear. | Portal Help & FAQs     Print      Print | Log Out |
|      |                                                                                                 |                                                                                                    |         |

After completing this process, if you wish to be assigned a different role, complete the steps in the **Modifying Your Current EIDM Access to add the DMEPOS Bidding System (DBidS) Application.** 

## F. Modifying Your Current EIDM Access to add the DMEPOS Bidding System (DBidS) Application

If you are currently registered in an EIDM application for another line of Medicare business, such as myCGS, The SPOT (FCSO), Novitasphere, or PS&R/STAR, your existing access must be modified to add the DBidS application for the DMEPOS Competitive Bidding Program.

To modify a current access to add the DBidS application, the authorized official (AO) should complete the following steps:

| Step | Action                                                                                                    | Screen Displayed                                                                                                    |
|------|----------------------------------------------------------------------------------------------------|----------------------------------------------------------------------------------------------------|
| 1    | Go to the CBIC website at <u>www.dmecompetitivebid.com</u> .<br>Click <b>Round 1 2017.</b><br>Go to <b>Bidding Suppliers</b> and then <b>Registration</b> .<br>Click <b>Register Now.</b> |                                                                                                    |
| 2    | On the Enterprise Portal page, click Login to CMS Secure Portal.                                                                                                    | Comprehensive Primary Care         The Comprehensive Primary Care (CPC) portlet allows primary care practices participating in the CPC initiative to enter their quartery milestone reporting, attest to chical quartery measures, review stating rosters, and download practice-specific reports.         Heip Desk Contact Information 1:300-381-4724         resource (2)Edition com         For more information about CPC Read Here. |

| Step | Action                                            | Screen Displayed                                                                                                    |
|------|---------------------------------------------------|----------------------------------------------------------------------------------------------------|
| 3    | Read the Terms and Conditions.<br>Click I Accept. | <page-header><text><text><text><text><text><text><text><text><text><text><text></text></text></text></text></text></text></text></text></text></text></text></page-header> |

| Step | Action                                                                                                    | Screen Displayed                                                                                                    |
|------|----------------------------------------------------------------------------------------------------|----------------------------------------------------------------------------------------------------|
| 4    | Enter your user ID and password and select Log In.                                                                                                    |                                                                                                    |
| 5    | The <b>Welcome to CMS Enterprise Portal</b> page will appear.                                                                                                    |                                                                                                    |
|      | Click <b>Request Access Now</b> .<br>You may also select the down arrow in the upper right<br>hand corner, then select <b>My Access</b> from the drop down<br>menu. | Portal Help & FAQs Print     Proces   Enterprise Portal      Wr Portal      CMS Portal > My Portal   Welcome to CMS Enterprise Portal      Welcome to CMS Enterprise Portal     Request Access     Use the link below to request access to     Supports     Use to based access and personalization to present each user with only relevant     Contact Help Desk |

| Step                            | Action                                                                                                    | Screen Displayed                                                                                                    |
|---------------------------------|----------------------------------------------------------------------------------------------------|----------------------------------------------------------------------------------------------------|
| 6                               | The Access Catalog section will display.                                                                                                    | 🚱 Portal Help & FAQs 🖶 Print 💽 Log Out Welcome 🔹 🔣                                                                                                    |
| Scroll down of <b>DMEPOS Bi</b> | Scroll down or use the <b>Search</b> section to locate the <b>DMEPOS Bidding System (DBidS)</b> application.                                                                                         | CMS Portal  CMS Portal > EIDM user menu page > My Access                                                                                                    |
|                                 | Select <b>Request Access</b> on the <b>DMEPOS Bidding</b><br><b>System (DBidS)</b> application.                                                                                                    | Access Catalog     Start typing to filter apps.     I REQUEST ADMIN ROLE     SHOW ALL     My Access       ASETT     ASETT     ASET     ASP     Start byping to filter apps.     Bundled Payments EFT       Additional to a transformation to the aster starting to the transformation to the aster starting to the applications.     Bundled Payments EFT     You currently do not have access to any applications. Please use the applications.                                                                                                    |
|                                 | Note: If you already have access to DBidS, the application will be displayed in the <b>My Access</b> section.                                                                                        | Integrate Allowersing<br>Tage       Mare:<br>Integrate Allowersing<br>Tage       Mare:<br>Integrate Allowersing<br>Tage       Mare:                                                                                                    |
| 7                               | The <b>Request New Application Access</b> page will appear.                                                                                                    | CMS Enterprise Portal Wy Portal                                                                                                    |
|                                 | Select "I want to register as an Authorized Official,<br>Backup Authorized Official, or End User for the<br>DMEPOS Competitive Bidding System (DBidS)."<br>Select your role from the drop down menu. | CMS Portal > EIDM user menu page > My Access  Verw and Manage My  Access  Request Request Requ |

| Step                                                                                                    | Action                                                                                                    | Screen Displayed                                                                                                    |
|----------------------------------------------------------------------------------------------------|----------------------------------------------------------------------------------------------------|----------------------------------------------------------------------------------------------------|
|                                                                                                    | The <b>Request New Application Access</b> page will<br>refresh and request your name and company<br>information. Complete the requested fields, and click<br><b>Next</b> .                                                                                                    | My Portal         CMSP Portal > EIDM User menu page > My Access         Wy Access         Very Access         Required Field         Bis portal >> EIDM User menu page > My Access         Name         Name         Professional Credentable:         South Starty Network         Bis first Network         Address 1:         South Starty Network         Professional Credentable:         South Starty Network         Business Contact Information         * Company Request:         * Company Request:                                                                                                    |
| 8                                                                                                    | You will have different options depending upon your                                                                                                    | CMS Portal > EIDM user menu page > My Access                                                                                                    |
|                                                                                                    | For the Authorized Official – <b>Complete steps 8-10</b> .<br>Enter the PTAN and organization's information in the<br><b>Organization Information</b> fields (for example, a unique<br>PTAN and the company name and address.) The PTAN<br>must match information on the CMS-855S application. | Access<br>Access<br>Access<br>Access<br>Access<br>Access<br>Access<br>Application Description: DMEPOS Bidding System (DBidS)<br>✓<br>Access<br>Durable Medical Equipment, Prosthetics, Orthotics & Supplies (DMEPOS) Bidding System - The DMEPOS Bidding System is for suppliers<br>J<br>Burbable Medical Equipment, Prosthetics, Orthotics & Supplies (DMEPOS) Bidding Area (CBA).<br>J<br>Burbable Medical Equipment, Prosthetics, Orthotics & Supplies (DMEPOS) Bidding Area (CBA).<br>Select a @ I want to register as an Authorized Official Backup Authorized Official or End User for the DMEPOS Competitive Bidding System (DBidS)<br>Select a Role: Authorized Official<br>Role Description: The user with this role is an appointed official to whom the organization has granted the legal authority to enroll the organization in the Medicare program. To register for this role, the user must be listed on the CMS 8555 Medicare<br>Authorized Official<br>Role Description: The user with this role is an appointed official to whom the organization has granted the legal authority to enroll the organization in the Medicare program. To register for this role, the user must be listed on the CMS 8555 Medicare<br>Comparison of the Medicare program. The user with the role is an appointed official to whom the organization has granted the legal authority to enroll the organization in the Medicare program. To register for this role, the user must be listed on the CMS 8555 Medicare<br>Comparison in the Medicare program. To register for this role, the user must be listed on the CMS 8555 Medicare<br>Comparison in the Medicare program. To register for this role, the user must be listed on the CMS 8555 Medicare<br>Comparison in the Medicare program. To register for this role, the user must be listed on the CMS 8555 Medicare<br>Comparison in the Medicare program. To register for this role, the user must be listed on the CMS 8555 Medicare<br>Comparison in the Medicare program. To register for this role, the user must be listed on the CMS 8555 Medicare<br>Comparison in the Medicare pr |
| Note: The PTAN can be any location that you intend to include on your bid to furnish items in the CBA(s). | Enrollment application as an Authorized Official.The AO creates the organization. Each organization can have only one AO.                                                                                                    |                                                                                                    |
|                                                                                                    | BAOs and EUs go to page 49 and complete steps 8a-<br>10c.                                                                                                    | Valid Telephone Number Format is XXXXXXXXXXXXXXXXXXXXXXXXXXXXXXXXXXX                                                                                                    |
|                                                                                                    | Enter Reason for Request such as 'Enter bid data,' or 'Approve bid' and click <b>Next.</b>                                                                                                    | * Reason for Request:           Next         Cancel                                                                                                    |

| Step | Action                                                                                                    | Screen Displayed                                                                                                    |
|------|----------------------------------------------------------------------------------------------------|----------------------------------------------------------------------------------------------------|
| 9    | The Request New Application Access Review page<br>will display. If the information shown is correct, click<br>Submit.                                                                                                    | Image: Control ledge & Alexa     Image: Control ledge & Alexa                                                                                                    |
| 10   | <ul> <li>The Request New Application Access</li> <li>Acknowledgement page will appear. Your request tracking number will display.</li> <li>Click OK to be returned to the View And Manage My Access page.</li> <li>The new role will not appear on the View And Manage My Access page until it has been approved by your organization's AO or BAO, or for five minutes in the case of an AO adding the role.</li> </ul> | Portal Help & FAQs     Print     Print     Log Out     Welcome     Welcome     Welcome     Welcome     Welcome     Welcome     Welcome     Portal     Portal |

If the BAO or EU wishes to be associated with the added DBidS application, he or she should complete steps 1-7 above. The BAO or EU must then complete steps 8a-10c below. The AO approves the BAO or EU's request to be associated with this PTAN for the DBidS application.

| Step | Action                                                                                                    | Screen Displayed                                                                                                    |
|------|----------------------------------------------------------------------------------------------------|----------------------------------------------------------------------------------------------------|
| 8a   | The backup authorized official or end user should enter the PTAN click <b>Search</b> and using the <b>Organization</b> | Request Additional DMEPOS Bidding System (DBidS) Role * Required Field                                                                                                    |
|      | drop down box, select your company.                                                                                    | Selected Application: DMEPOS Bidding System (DBidS)<br>Durable Medical Equipment, Prosthetics, Orthotics & Supplies (DMEPOS) Bidding System - The DMEPOS Bidding System is for suppliers submitting a bid for selected products in a particular Competitive Bidding Area (CBA).                                                                                                    |
|      | Enter <b>Reason for Request</b> such as 'Add an application'                                                           | My Role Information:                                                                                                    |
|      | and aliak Next                                                                                                    | My Roles Existing Role Details                                                                                                    |
|      | and click next.                                                                                                    | End User                                                                                                    |
|      |                                                                                                    | Select a () I want to register as an Authorized Official Backup Authorized Official or End User for the DMEPOS Competitive Bidding System (DBidS)         Select a Role:       End User ()         Role Description:       The user with the End User role is trusted to input bid data. The End User cannot approve Form A or certify Form B.An organization (PTAN) can have one or more End Users.         Organization Search       * PTAN:         * Organization:       ()         * Reason for Request:       ()         * Reason for Request:       () |

|     |                                                                                                    | Request Additional DMEPOS Bidding System (DBidS) Role Review                                                                                                    |
|-----|----------------------------------------------------------------------------------------------------|----------------------------------------------------------------------------------------------------|
| 9b  | The <b>Request Additional DMEPOS Bidding System</b><br>(DBidS) Role Review page will display with the entered | * Required Field Selected Application: DMEPOS Bidding System (DBidS)                                                                                                    |
|     | information. If the information is correct, click <b>Submit</b> .                                             | Durable Medical Equipment, Prosthetics, Orthotics & Supplies (DMEPOS) Bidding System - The DMEPOS Bidding System is for suppliers submitting a bid for selected products in a particular Competitive Bidding Area (CBA).                                                                                                    |
|     |                                                                                                    | My Role Information:                                                                                                    |
|     |                                                                                                    | Authorized Official                                                                                                    |
|     |                                                                                                    | Group Selected: DMEPOS Authorized Official, Backup Authorized Official, or End U                                                                                                    |
|     |                                                                                                    | Role Selected: Authorized Official<br>Role Description: The user with this role is an appointed official to whom the organization has granted the legal authority to enroll the<br>organization in the Medicare program. To register for this role, the user must be listed on the CMS 8555 Medicare<br>Enrollment application as an Authorized Official.The AO creates the organization. Each organization can have only one AO. |
|     |                                                                                                    | PTAN:                                                                                                    |
|     |                                                                                                    | Organization Name:                                                                                                    |
|     |                                                                                                    | Company Telephone: Telephone Extension: Valid Telephone Number Format is XXX-XXX-XXXX                                                                                                    |
|     |                                                                                                    | Company Fax: Fax Number Extension:                                                                                                    |
|     |                                                                                                    | Valid Fax Number Format is XXX-XXX-XXXX                                                                                                    |
|     |                                                                                                    | City: State/Territory:                                                                                                    |
|     |                                                                                                    | Zip Code Extension:                                                                                                    |
|     |                                                                                                    | Reason for Request:                                                                                                    |
|     |                                                                                                    |                                                                                                    |
|     |                                                                                                    |                                                                                                    |
|     |                                                                                                    | <u>E</u> dit <u>Submit</u> <u>Cancel</u>                                                                                                    |
|     |                                                                                                    |                                                                                                    |
|     | Once the AO approves the BAO's and EU's request, the                                                          | CMS Portal > EIDM user menu page > My Access                                                                                                    |
| 10c | Request Additional DMEPOS Bidding System                                                                      | My Access Request Additional DMEPOS Bidding System (DBidS) Role Acknowledgement                                                                                                    |
|     | (DBidS) Role Acknowledgement page will display.                                                               | Information Your EIDM request has been successfully submitted.<br>View and Manage My The tracking number for your request is:                                                                                                    |
|     |                                                                                                    | Access  Request New Application  Please use this number in all correspondence concerning this request.                                                                                                    |
|     | Click <b>OK</b> to be returned to the <b>View And Manage My</b>                                               | Access You will receive an email once your request has been processed.                                                                                                    |
|     | Access page.                                                                                                  | *6 My Pending Approvals 2 My Pending Requests                                                                                                    |
|     |                                                                                                    | ✓ Administration                                                                                                    |
|     |                                                                                                    |                                                                                                    |
|     |                                                                                                    |                                                                                                    |
|     |                                                                                                    |                                                                                                    |
|     |                                                                                                    |                                                                                                    |
|     |                                                                                                    |                                                                                                    |
|     |                                                                                                    |                                                                                                    |
|     |                                                                                                    |                                                                                                    |

## G. Adding a Role to your Access to Associate with Multiple PTANs

You can have only one role – AO, BAO, or EU – in EIDM for the DMEPOS Bidding System (DBidS) application. For example, you cannot register as an AO for one PTAN and register as an EU for another PTAN. However, for certain situations your role may be associated with multiple PTANs in EIDM. In most situations, you should register in EIDM with only ONE PTAN, regardless of your business organization type (supplier with single location, supplier with multiple locations, or network). Only TWO exceptions could apply:

- 1. Primary members of a network only register ONE time. If the primary network member wants to submit an individual bid for a competitive bidding area (CBA) and product category combination that is separate from the network's bid(s), the primary member should still register ONE time. Then the primary network member should **modify his or her access** by adding a role to enter another PTAN (see step 6 below-Add Role): one PTAN for the network bid and another PTAN for the individual bid. However, members of a network (who are not the primary network member) who are submitting a bid(s) for a CBA and product category combination separate from the network bid(s) will need to register to submit their separate bid.
- 2. Companies that are commonly owned <u>and/or</u> commonly controlled should register only ONE time and submit ONE bid application that includes all locations that provide the product category in the CBA. All locations that provide items in a product category to beneficiaries in a CBA must be included on the bid application. Regulations do not allow commonly owned or commonly controlled companies to bid against themselves. However, if your organization has commonly owned or commonly controlled entities that are bidding on different product category in different CBAs, you have the option to register a different PTAN for each bid. Remember, commonly owned or controlled bidders cannot bid for the same product category in the same CBA. For definitions of commonly owned or controlled companies, see **Definitions** on page 7.

To add a PTAN, you must go to **My Access** and select **Add a Role**. The AO should complete the following steps. For BAO and EU instructions, go to page 58.

| Step | Action                                                       | Screen Displayed |
|------|--------------------------------------------------------------|------------------|
| 1    | Go to the CBIC website at <u>www.dmecompetitivebid.com</u> . |                  |
|      | Click Round 1 2017.                                          |                  |
|      | Go to Bidding Suppliers and then Registration.               |                  |
|      | Click <b>Register Now.</b>                                   |                  |

| Action                                                              | Screen Displayed                                                                                                    |
|---------------------------------------------------------------------|----------------------------------------------------------------------------------------------------|
| On the Enterprise Portal page, click Login to CMS<br>Secure Portal. | Comprehensive Primary Care (CPC) portel allows primary care practices participating in the CPC Initiative to enter their quarter primes care practices participating in the CPC Initiative to enter their quarter primes preserve staffing rosters, and download practice-specific constructions and advented practice-specific processory of the CMS Portal a CMS user account is required.         Help Desk Contact Information 1:000:381-4724 constructions processory of the Information about CPC Read Here.       Image: Construction 1:000 construction 1:000 constructions processory of the Information about CPC Read Here. |
| Read the Terms and Conditions.                                      | Home About CMS   Newsroom   Archive   💽 Help & FAQs   🗔 Email   🔒 Print                                                                                                    |
| Click I Accept.                                                     | <page-header></page-header>                                                                                                    |
|                                                                     | On the Enterprise Portal page, click Login to CMS Secure Portal.         Read the Terms and Conditions.         Click I Accept.                                                                                                    |

| Step | Action                                                                                                    | Screen Displayed                                                                                                    |
|------|----------------------------------------------------------------------------------------------------|----------------------------------------------------------------------------------------------------|
| 4    | Enter your user ID and password and select Log In                                                                                                    | <form></form>                                                                                                    |
| 5    | The <b>Welcome to CMS Enterprise Portal</b> page will appear.                                                                                                    |                                                                                                    |
|      | Click <b>Request Access Now.</b><br>You may also select the down arrow in the upper right<br>hand corner, then select <b>My Access</b> from the drop down<br>menu. | Portal Help & FAQs       Print       Log Out       Welcome       Image: Comparison of the Comparison of the Enterprise Portal         Werear       Melcome to CMS Enterprise Portal       Image: Comparison of the Enterprise Portal and forms from multiple applications, supports users with navigation and cross-enterprise search tools, supports simplified sign-on, and uses role-based access and personalization to present each user with only relevant content and applications. The vision of the Enterprise Portal is to provide "one-stop shopping" capabilities to improve customer experience and satisfaction.       Request Access Nov       Image: Contact Help Desk |

| Step | Action                                                                                                    | Screen Displayed                                                                                                    |
|------|----------------------------------------------------------------------------------------------------|----------------------------------------------------------------------------------------------------|
| 6    | The Access Catalog, My Access, and My Pending Requests panels will appear.                                                                                                    |                                                                                                    |
|      | In the <b>My Access</b> panel, your current roles will appear.<br>Select <b>Add Role</b> .                                                                                                    | wy Portal         CMS Portal > EIDM user menu page > My Access                                                                                                    |
|      |                                                                                                    | Access Catalog         Start typing to filter apps         REQUEST ADMIN ROLE         How ALL         My Access           Assert<br>Access Catalog         Start typing to filter apps         Assert<br>Assert<br>(ASP) replaced repiction for allow<br>(ASP) replaced repiction for allow<br>(ASP) replaced replaced re |
| 7.   | The Request Additional DMEPOS Bidding System<br>(DBidS) Role page will appear. You must select your<br>current role in the Select a Role drop down menu. You<br>are restricted to choosing your existing role. For<br>example, authorized officials can only select the<br>authorized official role from the drop down menu. | Portal Help & FAQe Print Log Out Welcome   Conceptions Portal   Werear   CMS Portal > ELDM user menu page > My Access   My Portal ELDM user menu page > My Access     My Portal ELDM user menu page > My Access     My Portal Selected Application:   OMEPOS Bidding System (DBidS) Role   ** Request Rev: Application: MMEPOS Bidding System (DBidS)   Werear Request Rev: Application:   My Portal Reguests ** Request Additional DMEPOS Bidding System (DBidS)   Werear Request Rev: Application:   My Portal Reguests ** Request Additional DMEPOS Bidding System (DBidS)   Werear Request Rev: Application:   My Portal Reguests ** Request Additional DMEPOS Bidding System (DBidS)   ** Warear Rev: Application: MHEPOS Bidding System (DBidS)   ** Warear Rev: Application: MHEPOS Bidding System (DBidS)   ** Warear Rev: Application: MHEPOS Bidding System (DBidS)   ** Warear Rev: Application: MHEPOS Bidding System (DBidS)   ** Warear Rev: Application: My Role Information:   ** Warear Rev: Application: ** New Yorking Reguests   ** My Portal Reguests ** New Yorking Reguests   ** My Portal Reguests ** New Yorking Reguests   ** My Portal Reguests ** New Yorking Reguests   ** My Portal Reguests ** New Yorking Reguests   ** My Portal Reguests ** New Yorking Reguests   ** My Portal Reguests ** New Yorking Reguests   ** My Portal Reguests ** New Yorkin                                                                                                    |

| Step | Action                                                                                                    | Screen Displayed                                                                                                    |        |
|------|----------------------------------------------------------------------------------------------------|----------------------------------------------------------------------------------------------------|--------|
| 8.   | Enter the PTAN you wish to add and the organization's information in the <b>Organization Information</b> fields. | Request Additional DMEPOS Bidding System (DBidS) Role * Required                                                                                                    | Field  |
|      | Enter <b>Reason for Request</b> such as 'Add a PTAN' and                                                         | Selected Application: DMEPOS Bidding System (DBidS)<br>Durable Medical Equipment, Prosthetics, Orthotics & Supplies (DMEPOS) Bidding System - The DMEPOS Bidding System is for suppliers submitting a bid for selected products in a particular Competitive Bidding Area (CBA).<br>My Role Information:                                                                                                    | ī      |
|      |                                                                                                    | My Roles Existing Role Details                                                                                                    |        |
|      |                                                                                                    | Authorized Official                                                                                                    |        |
|      |                                                                                                    | Authorized Official                                                                                                    |        |
|      |                                                                                                    | Authorized Official                                                                                                    |        |
|      |                                                                                                    | Select a line       I want to register as an Authorized Official Backup Authorized Official or End User for the DMEPOS Competitive Bidding System (D         Group:       Select a Role:       Authorized Official Image: Select a Role:       Authorized Official Image: Select a Role:       Authorized Official Image: Select a Role:       Authorized Official Image: Select a Role:       Select a Role:       Authorized Official Image: Select a Role:       Authorized Official Image: Select a Role:       Name: Image: Select a Role:       Name: Image: Select a Role:       Select a Role:       Select a Role: | DBidS) |
|      |                                                                                                    | * City: * State/Territory:                                                                                                    |        |
|      |                                                                                                    | * Zip Code: Zip Code Extension:                                                                                                    |        |
|      |                                                                                                    | * Reason for Request:                                                                                                    |        |
|      |                                                                                                    |                                                                                                    | ncel   |

| Step | Action                                                                                                    | Screen Displayed                                                                                                    |
|------|----------------------------------------------------------------------------------------------------|----------------------------------------------------------------------------------------------------|
| 9.   | Action<br>The Request Additional DMEPOS Bidding System<br>(DBidS) Role Review page will display the entered<br>information. If the information is correct, click Submit. | SCREEN DISPLAYED         Request Additional DMEPOS Bidding System (DBidS) Role Review         * Required Field         Selected Application: DMEPOS Bidding System (DBidS)         Durable Medical Equipment, Prosthetics, Orthotics & Supplies (DMEPOS) Bidding System - The DMEPOS Bidding System is for suppliers submitting a bid for selected products in a particular Competitive Bidding Area (CBA).         My Role Information:         My Role Information:         Group Selected: DMEPOS Authorized Official, Backup Authorized Official, or End U         Release with this role is an appointed official to whom the organization has granted the legal authority to enroll the organization in the Medicare program. To register for this role, the user must be listed on the CMS 8555 Medicare Enrollment application as an Authorized Official The AO creates the organization. Each organization can have only one AO.         PTAN:         Valid Telephone Number Format is XXX-XXXXXXXXXXXXXXXXXXXXXXXXXXXXXXXX |
|      |                                                                                                    | Edit Submit Cancel                                                                                                    |

| Step | Action                                                                                                    | Screen Displayed                                                                                                    |
|------|----------------------------------------------------------------------------------------------------|----------------------------------------------------------------------------------------------------|
| 10.  | The Request Additional DMEPOS Bidding System<br>(DBidS) Role Acknowledgement page will display.<br>Click OK to be returned to the View and Manage My<br>Access page. | CMS Portal > EIDM user menu page > My Access            Modify Busines Contact<br>Information<br>We wand Manage My<br>Access<br>Request New Application<br>Access<br>Request Rev Application<br>Access<br>M My Pending Reprovals<br>W My Pending Reprovals<br>Wiser and Manage Users           Reauset New Application<br>Access<br>M My Pending Reprovals           Please ruse this number in all correspondence concerning this request.<br>You will receive an email once your request has been processed.           Other is a figure of the processed of the processed. |

If the BAO or EU wishes to be associated with the added PTAN, he or she should complete steps 1-7 above. The BAO or EU must then complete steps 8a -10c below. The AO approves the BAO or EU's request to be associated with this PTAN.

| Step | Action                                                                                                    | Screen Displayed                                                                                                    |
|------|----------------------------------------------------------------------------------------------------|----------------------------------------------------------------------------------------------------|
| 8a.  | Action         The backup authorized official or end user should enter the new PTAN added by the AO, click Search, and using the Organization drop down box, select your company.         Enter Reason for Request such as 'Add a PTAN' and click Next. | Screen Displayed         Request Additional DMEPOS Bidding System (DBidS) Role         * Required Field         Selected Application: [DMEPOS Bidding System (DBidS)         Ourable Medical Equipment, Prosthetics, Orthotics & Supplies (DMEPOS) Bidding System - The DMEPOS Bidding System is for suppliers submitting a bid for selected products in a particular Competitive Bidding Area (CBA).         My Role Information:         My Roles       Existing Role Details         End User       End User         End User       Select a @ I want to register as an Authorized Official Backup Authorized Official or End User for the DMEPOS Competitive Bidding System (DBidS)         Select a Role: End User          Role Description: The user with the End User role is trusted to input bid data. The End User cannot approve Form A or certify Form B.An organization (PTAN) can have one or more End Users. |
|      |                                                                                                    | Organization Search * PTAN: Search * Organization: * Crancel Next Cancel                                                                                                    |

| Step | Action                                                                                                    | Screen Displayed                                                                                                    |
|------|----------------------------------------------------------------------------------------------------|----------------------------------------------------------------------------------------------------|
| 9b.  | The <b>Request Additional DMEPOS Bidding System</b><br>(DBidS) Role Review page will display with the entered | Request Additional DMEPOS Bidding System (DBidS) Role Review * Required Field                                                                                                    |
|      | information. If the information is correct, click <b>Submit</b> .                                             | Selected Application: DMEPOS Bidding System (DBidS) Durable Medical Equipment, Prosthetics, Orthotics & Supplies (DMEPOS) Bidding System - The DMEPOS Bidding System is for suppliers submitting a bid for selected products in a particular Competitive Bidding Area (CBA).                                                                                                    |
|      |                                                                                                    | My Role Information:                                                                                                    |
|      |                                                                                                    | My Roles Existing Role Details                                                                                                    |
|      |                                                                                                    | Authorized Official                                                                                                    |
|      |                                                                                                    | Group Selected: DMEPOS Authorized Official, Backup Authorized Official, or End U                                                                                                    |
|      |                                                                                                    | Role Selected: Authorized Official                                                                                                    |
|      |                                                                                                    | Role Description: The user with this role is an appointed official to whom the organization has granted the legal authority to enroll the organization in the Medicare program. To register for this role, the user must be listed on the CMS 8555 Medicare Enrollment application as an Authorized Official.The AO creates the organization. Each organization can have only one AO. |
|      |                                                                                                    | PTAN:                                                                                                    |
|      |                                                                                                    | Organization Name:                                                                                                    |
|      |                                                                                                    | Company Telephone: Telephone Extension:                                                                                                    |
|      |                                                                                                    | Valid Telephone Number Format is XXX-XXX-XXXX                                                                                                    |
|      |                                                                                                    | Company Fax: Fax Number Extension:                                                                                                    |
|      |                                                                                                    | Address 1: Address 2:                                                                                                    |
|      |                                                                                                    | City: State/Territory:                                                                                                    |
|      |                                                                                                    | Zip Code: Zip Code Extension:                                                                                                    |
|      |                                                                                                    | Reason for Request:                                                                                                    |
|      |                                                                                                    |                                                                                                    |
|      |                                                                                                    |                                                                                                    |
|      |                                                                                                    | Edit Submit Cancel                                                                                                    |
|      |                                                                                                    |                                                                                                    |
|      |                                                                                                    |                                                                                                    |

| Step | Action                                                                                                    | Screen Displayed                                                                                                    |
|------|----------------------------------------------------------------------------------------------------|----------------------------------------------------------------------------------------------------|
| 10c. | Once the AO approves the BAO's and EU's request, the<br>Request Additional DMEPOS Bidding System<br>(DBidS) Role Acknowledgement page will display.<br>Click OK to be returned to the View and Manage My<br>Access page. | CMS Portal > EIDM user menu page > My Access         Modify Business Contat<br>Information<br>Access         Request New Application<br>Access         Requests         My Pending Approvals<br>W Pending Approvals         My Pending Approvals<br>W View and Manage Users |

Prepared by

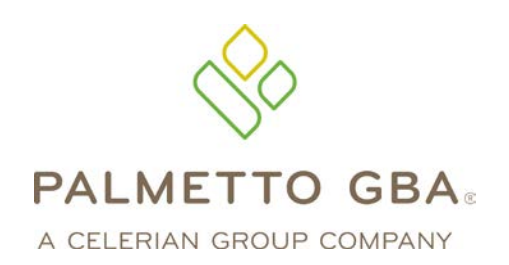